## Инструкция по настройке WiFi-адаптера TP-Link TL-WA890EA

- Подключить адаптер к источнику питания. (Адаптер подключается имеющимся в комплекте USB-кабелем к сетевому блоку питания либо к любому USB-порту). Через несколько секунд после подключения должен загореться ОРАНЖЕВЫЙ индикатор на передней панели устройства.
- 2) Если адаптер ранее использовался (подключался к другой WiFi-сети), то надо выполнить сброс настроек. Для этого нажать и удерживать примерно 5-8 секунд кнопку WPS/RESET, пока не начнёт мигать оранжевый индикатор. Далее следует дождаться перезагрузки адаптера. (Индикатор должен погаснуть, затем коротко мигнуть СИНИМ цветом и сменить цвет на ОРАНЖЕВЫЙ)
- 3) Подключить к любому ethernet-порту адаптера компьютер, настроенный на получение IPадреса по DHCP, и любым броузером зайти на <u>http://192.168.0.254</u>
  - Файл Правка <u>В</u>ид <u>Ж</u>урнал <u>З</u>акладки <u>И</u>нструменты <u>С</u>правка - - × TL-WA890EA ☆ 🖻 🛡 🖡 🎓 😕 - 😑 📧 € 🖉 🛞 192.168.0.254 💶 Определение произа... 🗵 Часто посещаемые 🔅 Tracker Login 🖹 Request 况 Сделка 💦 Store 🖉 Яндекс.Карты 🔋 Яндекс 😙 Все самое интересно... 🖉 Яндекс.Карт N600 Universal Dual Band WiFi Entertainment Adpater with 4 Ports Model No. TL-WA890EA **TP-LINK**<sup>®</sup> Quick Setup Quick Setup Help Start Choose Region Wireless Settings Review Settings With this guide, you can set the basic parameters to get a connection to the Internet. Even if you are not familiar with this product, you can still finish the settings easily if you are an advanced user, you can choose to set what you want in the menu rather than use this Quick Setup function. outer/AP Wi-Fi Network Name (SSID) Connection Status: Disconnected u haven't connected to a wireless network yet. Ick Next to run through the quick setup or £xit to manually configure the connection. e strongly recommend you run through the quick setup if you are logining the device for the first time. Click the Next button to cor Exit Next
- 4) Должна открыться страничка мастера настройки.

5) Нажать кнопку «Next». Откроется страничка выбора региона.

| <u>Файл Правка Вид Ж</u> урнал <u>З</u> ак              | ладки <u>И</u> нструменты | <u>С</u> правка                | 10.00             | -                           |               | -               |                | 1                     |                       |                         |                      | ×            |
|---------------------------------------------------------|---------------------------|--------------------------------|-------------------|-----------------------------|---------------|-----------------|----------------|-----------------------|-----------------------|-------------------------|----------------------|--------------|
| TL-WA890EA                                              | × (+                      |                                |                   |                             |               |                 |                |                       |                       |                         |                      |              |
| <ul><li>♦ 2</li><li>♦ 3</li><li>192.168.0.254</li></ul> |                           |                                | ,                 | C C Q, Поиск                |               | ☆自              | •              |                       | ø                     | <b>₽</b> •              | =                    | к            |
| 💶 Определение произв 🙆 Част                             | о посещаемые 🛄 Тг         | cker Login <mark> R</mark> Rec | quest 🕅 Сделка    | 🕨 R Store 🙆 Яндекс.Кар      | лы 🔋 Яндек    | с 🧲 Все сам     | ое интере      | сно 🚺                 | 🕗 Яндек               | кс.Карты                |                      | 33           |
|                                                         |                           |                                |                   |                             |               |                 |                |                       |                       |                         |                      |              |
| <b>TP-LINK</b>                                          | <u> </u>                  |                                | '                 | N600 Universal Dua          | al Band W     | iFi Enterta     | inment         | Adpa<br>Mo            | ter wi<br>del No.     | th 4 Po                 | O <b>rts</b><br>DOEA |              |
|                                                         |                           |                                |                   |                             |               |                 |                |                       | //                    |                         |                      |              |
| Quick Setup                                             |                           |                                |                   |                             |               |                 |                |                       |                       |                         |                      |              |
|                                                         |                           | Choos                          | e Region          |                             |               |                 | Ch             | oose                  | Regio                 | on Help                 | )                    |              |
|                                                         |                           |                                |                   |                             |               |                 | Reg            | ion -<br>eless wo     | This f<br>orking n    | leld sp<br>egion of     | ecifies<br>the devi  | the<br>lice. |
|                                                         | Region: Plea              | se Select Your C               | ountry/Region     | •                           |               |                 | Ple            | ase sele<br>pull-do   | ect your<br>wn list   | current                 | select               | an           |
|                                                         | Pleas                     | e select your own r            | egion from the dr | op-down list to avoid illeg | al usage beyo | nd the local la | //. unr<br>the | eal regio<br>wireless | on, it m<br>s functio | ay be ill<br>n of the o | egal to u<br>device. | JSe          |
|                                                         |                           |                                |                   |                             |               |                 | -              |                       |                       |                         |                      |              |
|                                                         |                           |                                | Dack              | IVEX                        |               |                 |                |                       |                       |                         |                      |              |
|                                                         |                           |                                |                   |                             |               |                 |                |                       |                       |                         |                      |              |
|                                                         |                           |                                |                   |                             |               |                 |                |                       |                       |                         |                      |              |
|                                                         |                           |                                |                   |                             |               |                 |                |                       |                       |                         |                      |              |
|                                                         |                           |                                |                   |                             |               |                 |                |                       |                       |                         |                      |              |
|                                                         |                           |                                |                   |                             |               |                 |                |                       |                       |                         |                      |              |
|                                                         |                           |                                |                   |                             |               |                 |                |                       |                       |                         |                      |              |
|                                                         |                           |                                |                   |                             |               |                 |                |                       |                       |                         |                      |              |
|                                                         |                           |                                |                   |                             |               |                 |                |                       |                       |                         |                      |              |

6) Выбрать регион «Russia» и нажать кнопку «Next». Должен начаться процесс сканирования беспроводных сетей.

| Onpeacement protect.     If the device is detecting the wireless networks in your neigh Please wait a few seconds.       Outck Setup     Start       Choose Region     Wireless Settings       Rev     The device is detecting the wireless networks       37%                                                                                                    | ☆ 自     ♥     ♠     ●     ●       P. Resect G. Bice cannoe writepection     Ø. Regenc. Kapma       and WiFI Entertainment Adpater with 4 Ports<br>Model No. TL-WABBOEA       ew Settings     Site Survey Help<br>• The deficient is detecting in white<br>entertainment entertainment in the detection in the detection in the detection                                                                                                    |
|----------------------------------------------------------------------------------------------------|----------------------------------------------------------------------------------------------------|
| Oppgenense pouse_       @ Vacco noceusemeet       Tracket Login IR Request IR Canna IR Store @ Resecc.Kapnal         TD-LINK*       N600 Universal Dual B         Ouick Satup       Start       Choose Region       Wireless Settings       Rev         The device is detecting the wireless networks in your neigh Please wait a few seconds.       Detecting the existing wireless networks       376 | and WiFi Entertainment Adpater with 4 Ports Model No. TL-WA990EA  w Settings Site Survey Help The deface is detecting in whether in whether is the detection in the detection of the detection of the detection o    |
| Ouck Setup Ouck Setup Start Choose Region Wireless Settings Rev The device is detecting the wireless networks in your neigh Please wait a few seconds. Detecting the existing wireless networks 374                                                                                                    | ew Settings                                                                                                    |
| Durck Setup Ourck Setup The device is detecting the wireless networks in your neigh Please wait a few seconds. Detecting the existing wireless networks 376                                                                                                    | ew Settings                                                                                                    |
| Start         Choose Region         Wireless Settings         Res           The device is detecting the wireless networks in your neigh<br>Please wait a few seconds.         Detecting the existing wireless networks           37%         37%                                                                                                    | ew Settings Site Survey Help<br>• The device is detecting to the detection of the set of the detection of the set of the detection of the set of the detection of the detection of |
| Aukck Setup<br>Start Choose Region Wireless Settings Rev<br>The device is detecting the wireless networks in your neigh<br>Please wait a few seconds.<br>Detecting the existing wireless networks<br>37%                                                                                                    | ew Settings Site Survey Help<br>• The device is delecting<br>evicting wireling evices advecting                                                                                                    |
| Start         Choose Region         Wireless Settings         Rev           The device is detecting the wireless networks in your neigh         Please wait a few seconds.         Detecting the existing wireless networks           37%         37%         37%         37%                                                                                                    | ew Settings Site Survey Help<br>• The device is detecting the eviction wireless rebuild                                                                                                    |
| The device is detecting the wireless networks in your neigh<br>Please wait a few seconds.<br>Detecting the existing wireless networks<br>37%                                                                                                    | The device is detecting     evicting wireless patwore                                                                                                    |
| The device is detecting the wireless networks in your neigh<br>Please wait a few seconds.<br>Detecting the existing wireless networks<br>37%                                                                                                    | evicting wireless networ                                                                                                    |
| Please wait a few seconds.<br>Detecting the existing wireless networks<br>37%                                                                                                    | Please wait a few minutes.                                                                                                    |
| Detecting the existing wireless networks 37%                                                                                                    |                                                                                                    |
| 37%                                                                                                    |                                                                                                    |
|                                                                                                    |                                                                                                    |
|                                                                                                    |                                                                                                    |
|                                                                                                    |                                                                                                    |
|                                                                                                    |                                                                                                    |
|                                                                                                    |                                                                                                    |
|                                                                                                    |                                                                                                    |
|                                                                                                    |                                                                                                    |
|                                                                                                    |                                                                                                    |
|                                                                                                    |                                                                                                    |

7) После завершения сканирования должен появиться список найденных WiFi сетей. (Адаптер поддерживает диапазоны 2,4ГГц и 5ГГц.)

| айл <u>П</u> равка <u>Вид Ж</u> урнал <u>З</u> акла | адки <u>И</u> нструи | менты <u>С</u> правка |            |                       |             |                    |                                                                                                    |                       |                                                                                 |                           |                           | -                |
|-----------------------------------------------------|----------------------|-----------------------|------------|-----------------------|-------------|--------------------|----------------------------------------------------------------------------------------------------|-----------------------|---------------------------------------------------------------------------------|---------------------------|---------------------------|------------------|
| TL-WA890EA ×                                        | +                    |                       |            |                       |             |                    |                                                                                                    |                       |                                                                                 |                           |                           |                  |
| 🗧 🔎 🛞 192.168.0.254                                 |                      |                       |            | ⊽ C Q, ∏ouc           | x           | ☆自                 |                                                                                                    | +                     | A                                                                               | 9 (                       | •                         | =                |
| Определение произв 🤷 Часто                          | посещаемые           | 🗍 Tracker Login 🕨     | Request •R | Сделка 闲 Store 🙆 Янде | екс.Карты 🔋 | Яндекс 🥃 Все самое | инт                                                                                                    | ересно                | 🕗 я                                                                             | ндекс.Кар                 | ты                        |                  |
|                                                     |                      |                       |            |                       |             |                    |                                                                                                    |                       |                                                                                 |                           |                           |                  |
| TP-LINK                                             |                      |                       |            | N600 Univer           | sal Dual B  | and WiFi Enterta   | linn                                                                                                    | nent A                | dpat                                                                            | er with                   | 4 Port                    | s                |
|                                                     |                      |                       |            |                       |             |                    |                                                                                                    |                       | Mod                                                                             | lel No. TL                | WA890E                    | А                |
|                                                     |                      |                       |            |                       |             | 2                  |                                                                                                    |                       |                                                                                 |                           |                           |                  |
| Duick Setup                                         |                      |                       |            | n Mirologo Sotti      | Page Pov    | iow Sottings       |                                                                                                    | Site S                | urve                                                                            | v Help                    |                           |                  |
|                                                     |                      |                       | ose Regio  | Wireless Setu         | ngs nev     | iew settings       |                                                                                                    | In this p             | agel                                                                            | s shown t                 | he inform                 | nation           |
|                                                     | Available Wire       | less Networks: 22     |            |                       | Back        | Rescan Next        |                                                                                                    | existing connect      | wire<br>to, Fo                                                                  | less netvollow the s      | vorks yo<br>teps belo     | ou coi<br>ow:    |
|                                                     |                      |                       |            |                       |             |                    |                                                                                                    | Step 1: Choose        | ose you                                                                         | your Ma                   |                           |                  |
|                                                     | Choose               | SSID                  | Signal     | MAC                   | Channel     | Security Type      |                                                                                                    | F                     | Route<br>SSID                                                                   | r/AP Wi-F<br>) in the lis | i Networ<br>t. If it is n | k Na<br>not in 1 |
|                                                     | <b>V</b>             | ASUS                  | .atl       | AC-9E-17-B1-5E-A0     | 1(2.4G)     | WPA2-PSK           | list, you can try again<br>the Rescan button.<br>• Step 2: Click the Ne<br>configure the<br>parameters of this de<br>If you want to go back to t<br>step, please click the Back to | again by<br>on.       | ain by clickir<br>Wext button<br>wireles<br>device.<br>the previou<br>k button. |                           |                           |                  |
|                                                     |                      | ASUS_5G               | .atl       | AC-9E-17-B1-5E-A4     | 48(5G)      | WPA2-PSK           |                                                                                                    | e Next b<br>he        |                                                                                 |                           |                           |                  |
|                                                     |                      | Rinet_WIFI            | - atl      | 06-27-22-0B-5A-94     | 2(2.4G)     | WPA2-PSK           |                                                                                                    | is device             |                                                                                 |                           |                           |                  |
|                                                     |                      | Jane                  |            | 70-71-BC-EA-22-A6     | 1(2.4G)     | WPA-PSK            |                                                                                                    | c to the<br>ack butto |                                                                                 |                           |                           |                  |
|                                                     |                      | HP8E75F2              | 11         | 02-22-E2-5F-1A-5B     | 10(2.4G)    | None               |                                                                                                    |                       |                                                                                 |                           |                           |                  |
|                                                     |                      | Rinet_WIFI            |            | C2-9F-DB-25-E8-25     | 8(2.4G)     | WPA2-PSK           |                                                                                                    |                       |                                                                                 |                           |                           |                  |
|                                                     |                      | DIR-632               | 11         | B8-A3-86-5C-FF-4F     | 6(2.4G)     | WPA2-PSK           |                                                                                                    |                       |                                                                                 |                           |                           |                  |
|                                                     |                      | Bryansk_Wi-Fi         |            | 06-27-22-51-54-ED     | 11(2.4G)    | WPA2-PSK           |                                                                                                    |                       |                                                                                 |                           |                           |                  |
|                                                     |                      | rinet-n               |            | 28-10-7B-4E-91-32     | 1(2.4G)     | WPA2-PSK           |                                                                                                    |                       |                                                                                 |                           |                           |                  |
|                                                     |                      | dlink                 |            | 28-10-7B-4E-91-30     | 1(2.4G)     | WPA2-PSK           |                                                                                                    |                       |                                                                                 |                           |                           |                  |
|                                                     |                      | сс                    |            | 28-10-7B-4E-91-31     | 1(2.4G)     | WPA2-PSK           |                                                                                                    |                       |                                                                                 |                           |                           |                  |

8) Выбрать сеть к которой должен подключаться адаптер, поставив галочку напротив нужной сети (в столбце «Choose») При необходимости, повторите сканирование, нажав кнопку «Rescan». Нажмите кнопку «Next». Откроется страничка настройки подключения к WiFi-сети.

| Файл Правка <u>Вид Журнал З</u> акл<br>ТL-WA890EA Э | адки Инструменты Справка<br>+             | Contract States States                          |                                                                                                    |
|-----------------------------------------------------|-------------------------------------------|-------------------------------------------------|----------------------------------------------------------------------------------------------------|
| ♦ 192.168.0.254                                     |                                           |                                                 | i 🛡 🖡 🏟 💁 😑 📧                                                                                                    |
| 💶 Определение произв 🤌 Часто                        | посещаемые 🔅 Tracker Login 🗷 Request 🗚 С  | делка 🕏 Store 🙋 Яндекс.Карты 🤋 Яндекс 🥃 Все сам | юе интересно 🙆 Яндекс.Карты                                                                                                    |
| TP-LINK                                             | •                                         | N600 Universal Dual Band WiFi Enter             | rtainment Adpater with 4 Ports<br>Model No. TL-WA890EA                                                                                                    |
| Quick Setup                                         | Start Choose Region                       | Wireless Settings Review Settings               | Wireless Settings Help<br>As follows are all the available                                                                                                    |
|                                                     | Main Router/AP Wi-Fi Network Name (SSID): | ASUS                                            | them have been filled by the system                                                                                                    |
|                                                     | MAC Address of Main Router/AP (BSSID):    | AC-9E-17-B1-5E-A0                               | can modify them manually.                                                                                                    |
|                                                     | Band:                                     | 2.4G 🔻                                          | Main Router/AP Wi-Fi                                                                                                    |
|                                                     | Wireless Security Type:                   | WPA2-PSK                                        | Network Name (SSID) - The<br>name of the wirless network                                                                                                    |
|                                                     | Encryption:                               | AES 👻                                           | this device is going to connect<br>to.                                                                                                    |
|                                                     | Wireless Password:                        |                                                 | <ul> <li>MAC Address of Main<br/>Router/AP (BSSID) - The<br/>physical MAC address of the<br/>Main Router/AP this device is</li> </ul>                                                                                                    |
|                                                     |                                           | Back Next                                       | going to connect to.<br>Band - The wireless band that<br>the root access point or<br>wireless router is working in.<br>Wireless Security type - The<br>wireless security type of the<br>current wireless network.<br>It is used when the wireless<br>security type is WHAFRS or<br>WMP2-PSK.<br>WEP Index - The WEP Index |

9) В поле «Wireless Password» введите ключ безопасности WiFi-сети и нажмите кнопку «Next». Откроется страничка проверки введённых данных.

| Файл Правка <u>В</u> ид <u>Ж</u> урнал <u>З</u> акла, | дки Инструменты Справка                         | and the second                   | -                             |                                     |
|-------------------------------------------------------|-------------------------------------------------|----------------------------------|-------------------------------|-------------------------------------|
| TL-WA890EA ×                                          | +                                               |                                  |                               |                                     |
| € 🖉 🕲 192.168.0.254                                   |                                                 | ∀ С С Поиск                      | ☆ 自 ♥                         | <b>↓ ☆ 9 @</b> • = M                |
| 💵 Определение произв 🧕 Часто г                        | посещаемые 🗍 Tracker Login 🔀 Request 🕏          | Сделка 💦 Store 🙆 Яндекс.Ка       | рты 🔋 Яндекс 🧲 Все сал        | иое интересно 🙆 Яндекс.Карты »      |
|                                                       |                                                 |                                  |                               |                                     |
|                                                       |                                                 | N600 Universal Dual Ba           | nd WiFi Entertainm            | ent Adpater with 4 Ports            |
|                                                       |                                                 |                                  |                               | Model No. TL-WA890EA                |
|                                                       |                                                 |                                  |                               |                                     |
| Quick Setup                                           |                                                 |                                  | lass Cottings                 | Review Settings Help                |
|                                                       |                                                 | ose Region Wild                  | eless settings                | Click the Finish button to complete |
|                                                       | The Ouick Setue configuration is finished Plea  | a double check the settings held | w If anything is wrong ple:   | the Quick Setup.                    |
|                                                       | The space setup configuration is informal. Frea | se double check the settings ben | w. in any anny is wrong, pro- | previous page.                      |
|                                                       | Wireless Setting                                |                                  |                               |                                     |
|                                                       | Main Router/AP Wi-Fi Network Name (SSID):       | ASUS                             |                               |                                     |
|                                                       | MAC Address of Main Router/AP (BSSID):          | AC-9E-17-B1-5E-A0                |                               |                                     |
|                                                       | Band:                                           | 2.4G                             |                               |                                     |
|                                                       | Key Type:                                       | WPA2-PSK                         |                               |                                     |
|                                                       | Password:                                       | 123456789                        |                               |                                     |
|                                                       | Default Assess                                  | http://bplipics.doptor.p.pt/     |                               |                                     |
|                                                       | l ogin Account:                                 | admin / admin                    |                               |                                     |
|                                                       | LAN IP Address:                                 | 192.168.0.254                    |                               |                                     |
|                                                       |                                                 |                                  |                               |                                     |
|                                                       |                                                 | Back                             | inish                         |                                     |
|                                                       |                                                 |                                  |                               |                                     |
|                                                       |                                                 |                                  |                               |                                     |
|                                                       |                                                 |                                  | ,                             |                                     |

10) Если всё введено верно, нажмите кнопку «Finish». После этого на некоторое время может открыться страничка состояния подключения. В дальнейшем связь с адаптером теряется т.к. он начинает работать в режиме моста между проводной и беспроводной сетями. Компьютер, таким образом, оказывается подключенным к беспроводной сети. Для повторного подключения к адаптеру выполните сброс настроек – см. п. 2.

Об успешном подключении адаптера к беспроводной сети сигнализирует **СИНИЙ** цвет индикатора на передней стороне адаптера (индикатор может мигать либо светить постоянно). Об отсутствии подключения сигнализирует **ОРАНЖЕВЫЙ** цвет индикатора.

11) Примечание: адаптер «привязывается» к МАС-адресу точки доступа. При замене WiFiточки доступа необходимо выполнить сброс и подключить адаптер заново.